## **SE CONNECTER A PRONOTE DEPUIS SON TELEPHONE**

Vous trouverez ci-dessous les étapes à suivre pour votre première connexion à votre compte Pronote depuis votre téléphone portable.

Se rendre depuis un ordinateur sur le site du lycée (<u>https://madame-de-stael.ent.auvergnerhonealpes.fr/</u>) et se connecter à l'aide de ses identifiants Educonnect. En cas de problème avec votre compte Educonnect voir le lien suivant : <u>https://madame-de-stael.ent.auvergnerhonealpes.fr/assistance-ent/connexion-a-l-ent-du-lycee-et-acces-a-pronote--53850.htm</u>

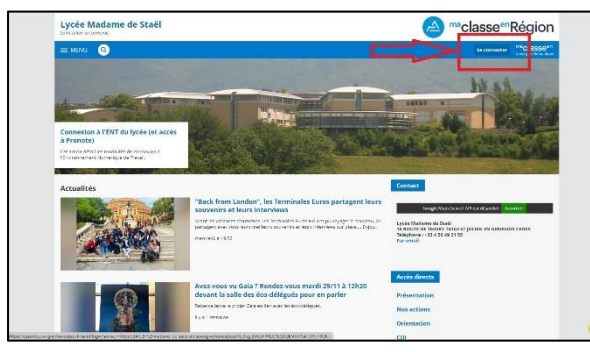

Fig1 : Cliquer sur se connecter

| Auvergne-Rhône-Alpes                                                                                          |                                                                                                    |
|----------------------------------------------------------------------------------------------------|----------------------------------------------------------------------------------------------------|
| Yous voulez vous connecter à l'ENT en tant que :<br>Elève, ou parent                                          | Informations aux Parents et Elèves (hors<br>lycées agricoles)<br>A partir de spetembre 2023, les lièves et les parents<br>devront utiliser exclusivement leur compte<br>triurement our vauhemente. |
| ○ Enseignement agricole                                                                                       | Si vous avez une question ou une difficulté<br>concernant votre accés Educonnect, vous disposez<br>d'un accompagnement :                                                                           |
| + Enseignant                                                                                                  | https://assistancete/eservices.education.gouv.fr/                                                                                                    |
| - Personnel non enseignant                                                                                    |                                                                                                    |
| de l'académie de Lyon de l'académie de Grencible de l'académie de Grencible de l'académie de Clermont-Ferrand |                                                                                                    |
| Personnels de collectivité                                                                                    |                                                                                                    |
| O Autres comptes et invités                                                                                   |                                                                                                    |
|                                                                                                    | alider                                                                                                    |

Fig2 : Choisir « élève ou parent »

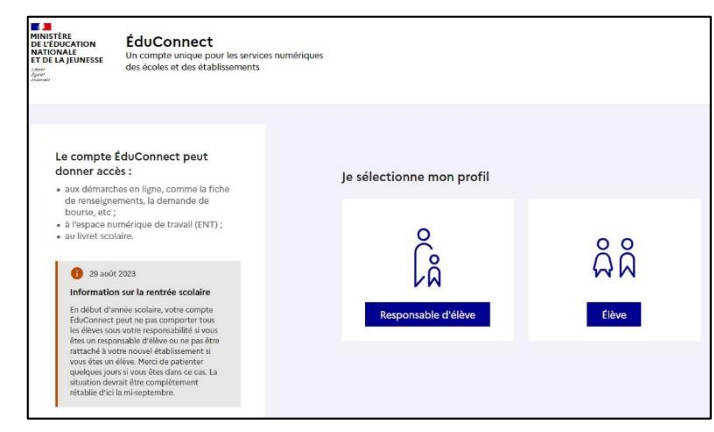

| Fig3 : Choisir « | représentant | légal » ou | « élève » s | elon votre profil |
|------------------|--------------|------------|-------------|-------------------|
|                  |              |            |             |                   |

| Educonnect                                                                                                    |                                                                                               | <ul> <li>Changer of</li> </ul>                                                                     |
|----------------------------------------------------------------------------------------------------|-----------------------------------------------------------------------------------------------|----------------------------------------------------------------------------------------------------|
| Le compte ÉduConnect peut                                                                                           | ្ត្រី Représentant légal                                                                      |                                                                                                    |
| donner accès :<br>• aux démarches en ligne, comme la fiche                                                          | Je me connecte avec mo                                                                        | on compte ÉduConnect                                                                               |
| de renseignements, la demande de<br>bourse, etc.;<br>• à l'espace numérique de travail (ENT);<br>• autorit continue | Identifiant                                                                                   | Identifiant oublié? >                                                                              |
| • ao miter acounte.                                                                                                 |                                                                                               |                                                                                                    |
|                                                                                                    | Mot de passe                                                                                  | Mot de passe oublié? 🗕                                                                             |
|                                                                                                    |                                                                                               | ©                                                                                                  |
|                                                                                                    |                                                                                               |                                                                                                    |
|                                                                                                    |                                                                                               | ou                                                                                                 |
|                                                                                                    | Je me connecte avec Fra                                                                       | anceConnect                                                                                        |
|                                                                                                    | 0                                                                                             | Sidentifier aves<br>PranceConnect                                                                  |
|                                                                                                    | Qu'est ce q<br>FranceConnect vous permet d'accèder<br>compte dant vous disponec della Utiline | ue FranceConnect? 12<br>à de nombreux services de l'État en utilisant un<br>sele plur ÉduConnect 1 |

Fig4 : Taper l'identifiant, le mot de passe et valider

2) Une fois connecté au site du lycée, il faut se rendre dans le menu de gauche sur « 🔀 Pronote »

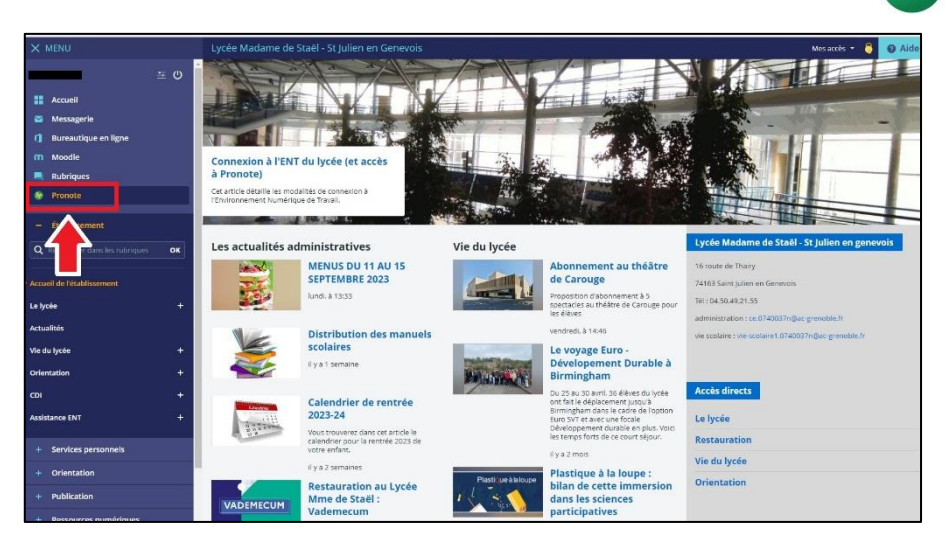

IGA

3) Une fois entré dans Pronote, il faut générer le QR code :

|                                                             |                                              | Espace Parents 🛛 🐘 🕗      |     | KONOTE |
|-------------------------------------------------------------|----------------------------------------------|---------------------------|-----|--------|
| Inform person                                               | nations<br>Notes Compétences Vie<br>scolaire |                           | ∕ 1 | 80     |
| Page d'accueil Précédente connexion le mardi 06 décer Compt | ote                                          |                           |     | 88     |
|                                                             | 0                                            | Cliquer sur "QR code de   |     |        |
| Aujourd'hui 📋 🔊                                             |                                              | l'application le scolaire |     |        |
| Semaine A                                                   |                                              | Aucun nouvel évènement    |     |        |
| 8h15 ED.PHYSIQUE & SPORT.<br>10h07 CHARDON J.               |                                              |                           |     |        |
| 10h23 FRANCAIS                                              |                                              | Dernières notes           |     |        |

*Cliquer sur l'icône en forme de QR code* 

Une fenêtre s'ouvre demandant de créer un code à 4 chiffres qui servira de code de vérification lors de la 1<sup>ère</sup> connexion avec le téléphone.

| QR                                            | Code de configuration de l'application mobile                                                                                                    |
|-----------------------------------------------|----------------------------------------------------------------------------------------------------|
| Pour génére<br>vous sera de<br>validité est c | er votre QR code, définissez son code de vérification à 4 chiffres. Il<br>emandé lors de la configuration de l'application mobile, sa durée de<br>de 10 minutes. |
|                                               |                                                                                                    |
|                                               | Valider                                                                                                    |
| https://07414                                 | 419r.index-education.net/bronote/mobile.parent.html                                                                                                    |

5) Le QR code se génère. Il reste à le flasher avec le téléphone et à saisir sur le téléphone lorsque ce sera demandé le code à 4 chiffres créé précédemment.

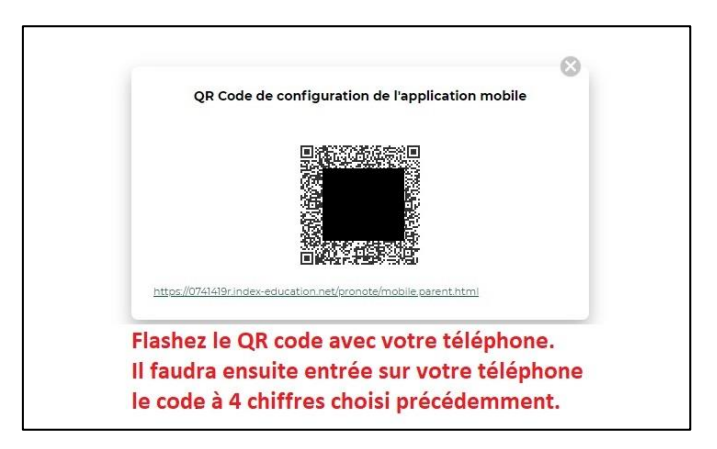

6) L'accès à Pronote depuis le téléphone portable est désormais configuré. La prochaine connexion depuis le téléphone se fera automatiquement.